# SIEMENS湖北省荆州市西门子变频器、驱动、PLC(授权)一级代理 商——西门子华中总代理

| 产品名称 | SIEMENS湖北省荆州市西门子变频器、驱动、PL<br>C(授权)一级代理商——西门子华中总代理 |
|------|---------------------------------------------------|
| 公司名称 | 广东湘恒智能科技有限公司                                      |
| 价格   | .00/件                                             |
| 规格参数 | 西门子总代理:PLC<br>西门子一级代:驱动<br>西门子代理商:伺服电机            |
| 公司地址 | 惠州大亚湾澳头石化大道中480号太东天地花园2<br>栋二单元9层01号房             |
| 联系电话 | 15915421161 15903418770                           |

# 产品详情

带脉冲序列的SINAMICS V90, USS/Modbus接口(V90 PTI)

SINAMICS V90带PROFINET (V90 PN)

01

软件连接

调试电脑可以通过网线连接V90 PN的PROFINET接口进行调试,如图1所示。

图1 调试连接

02

软件的安装

1. 从下述链接下载V-ASSISTANT V1.07

https://support.industry.siemens.com/cs/us/en/view/109738387

## 2. 将下载的压缩文件解压缩后双击setup.exe进行软件的安装

### 图2软件安装

03

软件使用简介

1.打开软件,在出现在画面中有两个选择,如图3所示。

### 图3打开调试软件

(1) USB连接

与之前版本的V-ASSISTANT 软件的连接方式相同,即通过USB 电缆与V90的USB接口进行通讯连接。

(2) Ethernet连接

V-ASSISTANT V1.07提供的新功能,可以通过网线建立调试软件和V90 PN驱动器的通讯连接,即通过以太网线调试V90 PN。需注意以下事项:

仅支持在线调试的方式Online commissioning is supported

### 当前不支持项目的离线配置

2. 如果采用以太网连接,选择图3中的"Ethernet连接"后点击"确定"按钮,会显示如下信息:

(1) 软件会自动识别出网络连接中所有的 V90 PN设备及调试PC的网络适配器

(2) 在表格中显示V90 PN 的设备名称及IP地址

(3) 点击"刷新", 可以重新更新识别V90 PN 设备

(4) 点击"设备信息", 可以进行每个设备的网络配置, 包括设备名称、IP地址及子网掩码。

选择要调试的V90 PN 设备,再点击"设备信息"按钮,则出现设备信息画面,可以设置V90 PN的设备名称及IP地址。

#### 图4 网络视图

3. 勾选" LED flash",可以使该设备BOP 面板上的" RDY" 灯以2Hz的频率闪烁,用来确定扫描出的设备与实际设备的对应关系。

图5 勾选"LED flash"

4. 选择需要调试的V90 PN 设备,之后点击"设备调试"按钮,可以进入调试画面.

#### 图6 设备调试

在图7画面中进行设备的调试,与之前的V-ASSISTANT调试软件的使用方法相同。

## 图7 设备调试

04

### 与通过USB 连接的不同之处

通过以太网连接的调试,隐藏了网络配置部分,如图8所示,由于此部分的配置在网络视图 中进行(见图3)。

图8 隐藏了网络配置部分

05

其他

其他的调试功能,如驱动的配置、参数化、调试及诊断,通过以太网连接与之前通过USB 连接的调试方法相同。